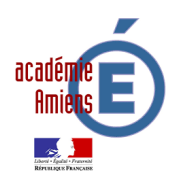

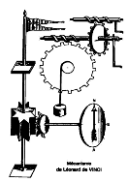

| Tableau de Distribution | 1 MELEC        |                                 |
|-------------------------|----------------|---------------------------------|
| Nom :                   | Date :         |                                 |
| Note et Observations :  | Zone de trava  | ail : Logement du gardien       |
|                         | <u>Thème :</u> | Agrandissement d'un<br>logement |
| /20                     | <u>Temps :</u> | 8h                              |

### **Objectif**:

- **Compléter** le sujet et **mettre à jour** le dossier informatique concernant le Tableau de distribution (Schéma multifilaire sous « 123 schéma » et listing du matériel).
- **Implanter** et **poser** partiellement les matériels électriques composant le Tableau et **raccorder** les appareils.
- Mettre en service et vérifier le fonctionnement.

### Mise en situation :

Le logement du gardien de l'entreprise a été agrandi afin de disposer d'une cuisine et d'un garage. Vous disposez des plans et du CCTP (Cahier des Clauses Techniques Particulières) de l'architecte ainsi que du cuisiniste. Vous devez domotiser et réaliser l'installation demandée.

Les schémas électriques, ainsi que les plans et le CCTP, sont disponibles en version papier ou en version numérique en scannant ces QR-Codes :

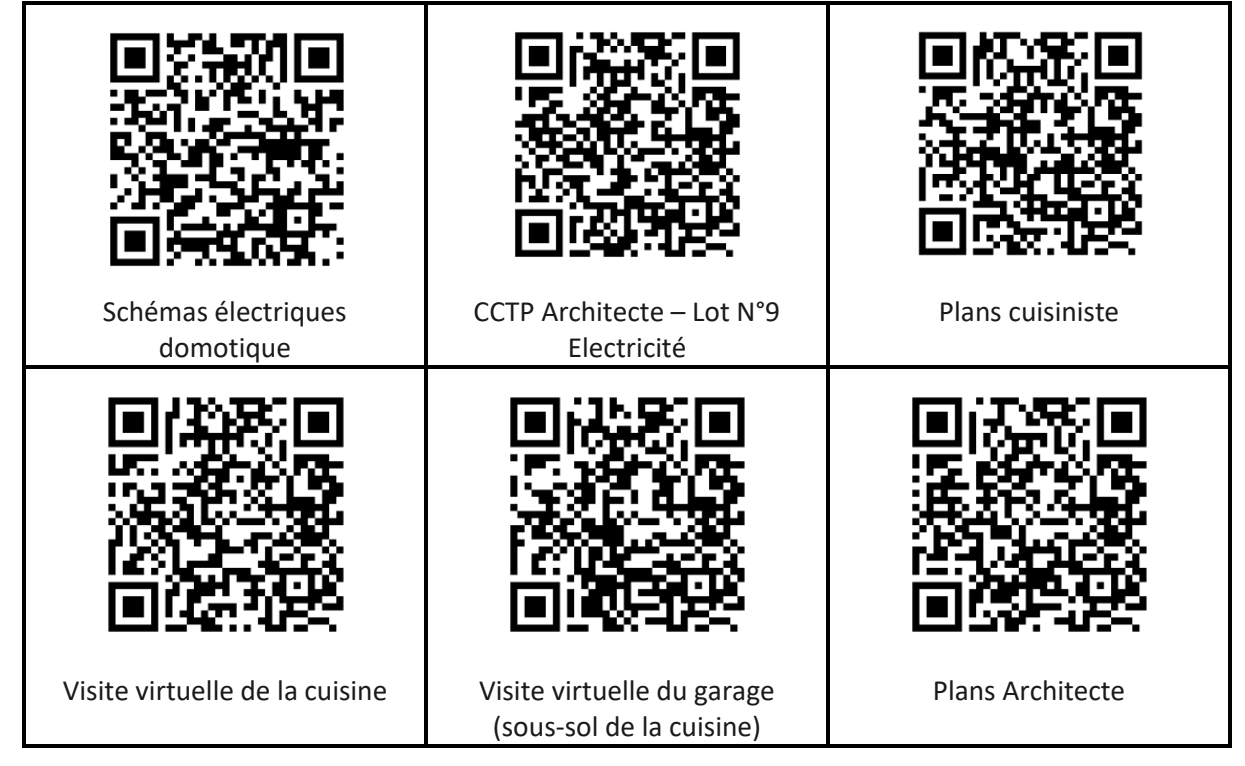

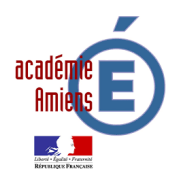

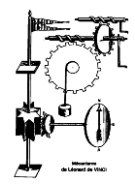

## 1 Etude du matériel

- 1.1 Récupérer le dossier sur le lecteur réseau « 1MELEC 4 fiches 4 agrandissement logement » et l'enregistrer sur votre espace réseau personnel.
- 1.2 Dans le CCTP de l'architecte (Dossier 1), il y a une information concernant la gestion des volets roulants. Quelle est cette information ?
- 1.3 Pour réaliser la commande groupée par zone et la commande générale des volets, vous devrez modifier l'installation pour y intégrer des modules KNX (domotique KoNeX). Vous y ajouterez le contrôle de l'éclairage de toute l'extension du bâtiment.

Utiliser la notice du Module Volets Roulants (Réf : TXA228 dans le Dossier 1) pour compléter le schéma ci-dessous :

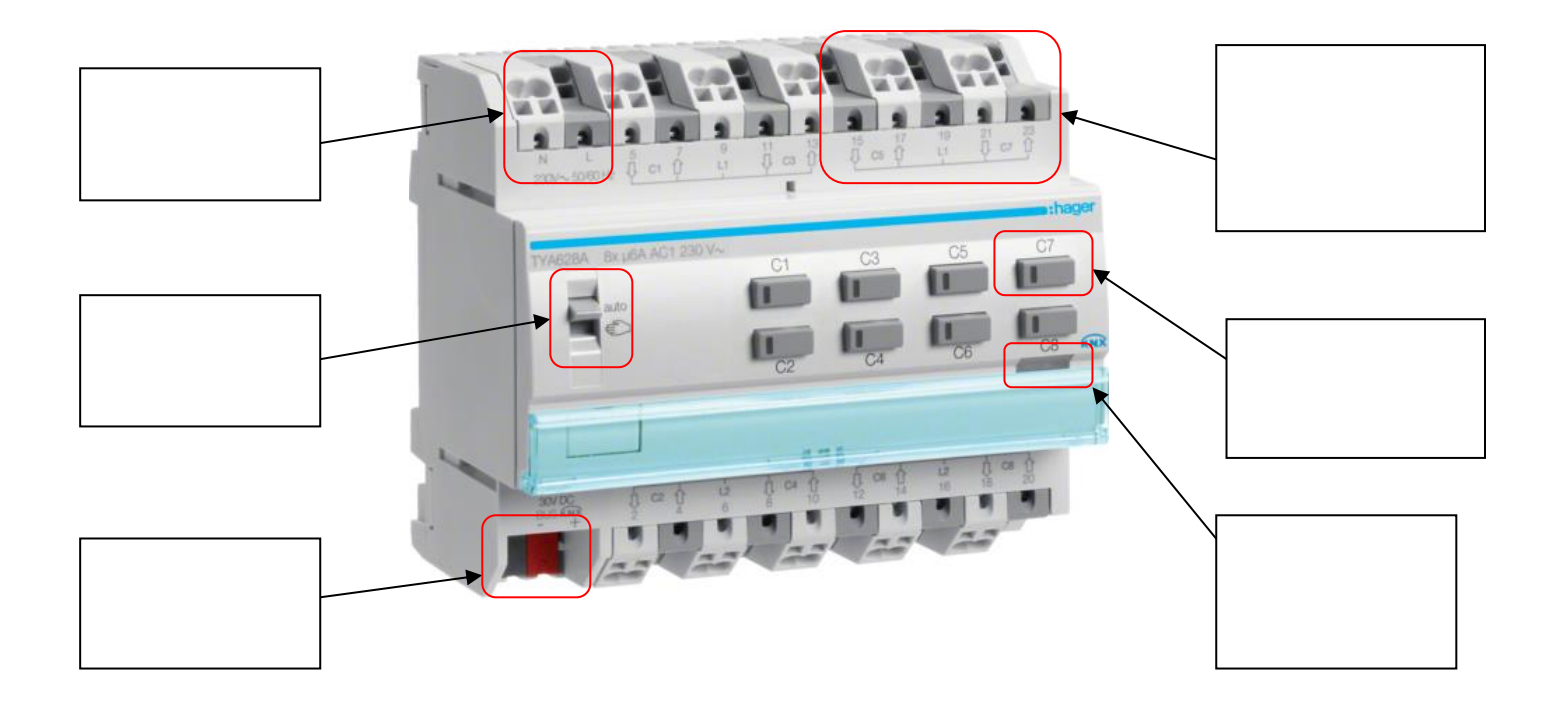

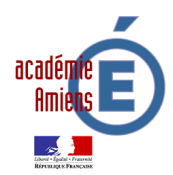

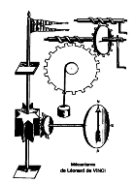

1.4 A l'aide des notices techniques, et de l'image « Principe de câblage KNX » dans le Dossier 1 (Ressources), tracer, de façon <u>claire et lisible</u>, le câblage à réaliser pour contrôler deux éclairages et deux volets roulants :

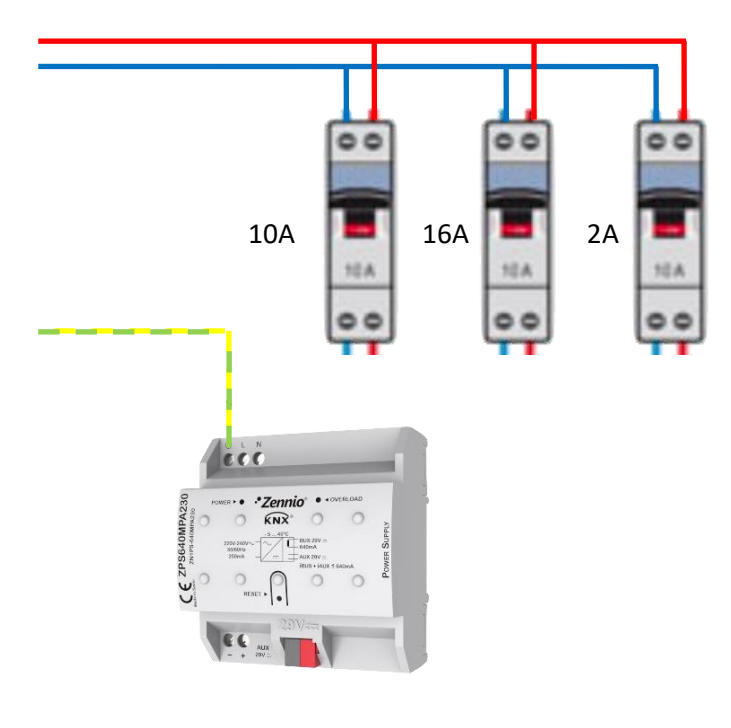

| Désignation des<br>conducteurs | Couleur des<br>conducteurs |
|--------------------------------|----------------------------|
| Phase                          | Rouge                      |
| Neutre                         | Bleu                       |
| Terre                          | Vert-Jaune                 |
| Phase montée volet             | Marron                     |
| Phase descente volet           | Noir                       |
| Phase coupée éclairage         | Orange                     |
| Bus KNX                        | Vert                       |

MTN6212-4019 20°° 1000 1. 1 100 100 1 100 10 1 10 (II 1 1 - 🛛 + **TXA 207C** æ∕<sub>«</sub> æ⊛ **TXA 228** 

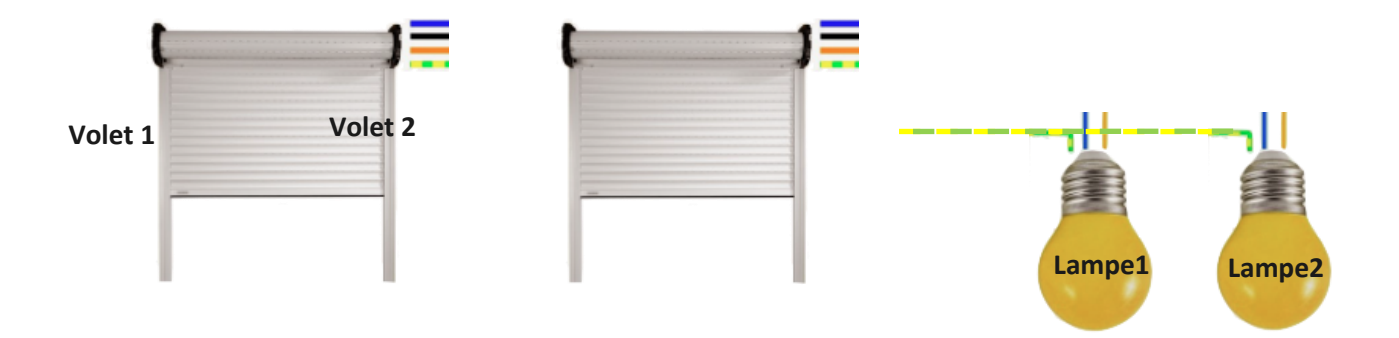

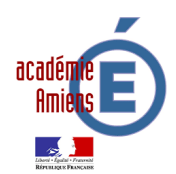

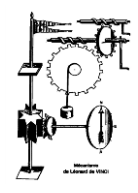

| Affirmations                                                                       | Réponses           |                      |  |
|------------------------------------------------------------------------------------|--------------------|----------------------|--|
|                                                                                    | Câblage<br>correct | Câblage<br>incorrect |  |
|                                                                                    | Câblage<br>correct | Câblage<br>incorrect |  |
| La topologie en arborescence est<br>autorisée                                      | Vrai               | Faux                 |  |
| La topologie en ligne est autorisée                                                | Vrai               | Faux                 |  |
| La topologie en étoile n'est pas<br>autorisée                                      | Vrai               | Faux                 |  |
| La topologie en anneau n'est pas<br>autorisée                                      | Vrai               | Faux                 |  |
| La tension sur le bus KNX est de<br>230V                                           | <del>Vrai</del>    | Faux                 |  |
| L'installation KNX peut être<br>multimarques                                       | Vrai               | Faux                 |  |
| La programmation des participants<br>se fait exclusivement avec le logiciel<br>ETS | Vrai               | Faux                 |  |

### 1.5 A l'aide du cours KNX (dans le Dossier 1), barrer la mauvaise réponse :

## 2 Choix du materiel

- 2.1 A l'aide du dossier technique (Dossier 1) et des consignes ci-dessous, rechercher sur internet les produits KNX à mettre en place pour l'extension du bâtiment, et compléter le tableau suivant :
- Les modules de sorties KNX doivent être de marque Hager
- Les interrupteurs KNX doivent être de marque Schneider type M-Plan
- Un interrupteur 2 touches par volet roulant
- Un interrupteur 4 touches à chaque porte
- Un interrupteur général, 4 touches + Thermostat

Lien vers les sites internet des fabricants :

Schneider = <u>http://www.schneider-electric.fr/fr/product-range-selector/1424-systeme-knx/?filter=business-5-residentiel-et-petit-tertiaire&parent-category-id=61800</u>

Hager = <u>http://www.hager.fr/professionnels/produits/automatismes-du-batiment/systeme-domotique/mode-de-configuration-ets/77318.htm</u>

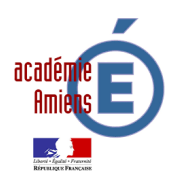

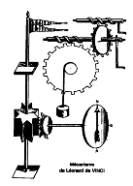

| Quantité | Référence | Désignation | Nombre de voies<br>disponibles | Nombre de voies<br>utilisées |
|----------|-----------|-------------|--------------------------------|------------------------------|
|          |           |             |                                |                              |
|          |           |             |                                |                              |
|          |           |             |                                |                              |
|          |           |             |                                |                              |
|          |           |             |                                |                              |
|          |           |             |                                |                              |

2.2 Déterminer l'alimentation KNX nécessaire à l'installation.

En cherchant dans les notices techniques (Dossier 1), compléter le tableau ci-dessous permettant de dimensionner l'alimentation KNX :

| Appareil                               | Quantité | Consommation<br>unitaire | Consommation totale |
|----------------------------------------|----------|--------------------------|---------------------|
| Interrupteur 2 touches                 |          |                          |                     |
| Interrupteur 4 touches                 |          |                          |                     |
| Module de sorties pour éclairages      |          |                          |                     |
| Module de sorties pour volets roulants |          |                          |                     |
|                                        |          | Intensité totale         |                     |

2.3 Choisir l'alimentation adéquate dans le catalogue Zennio :

Lien vers le site fabricant Zennio = <u>http://zennio.fr/produits/systeme</u>

| Référence de l'alimentation |  |
|-----------------------------|--|
| Consommation maximale       |  |
| de la ligne BUS KNX.        |  |

### Justifier la réponse :

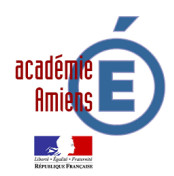

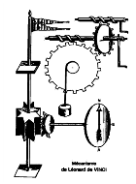

## 3 Mise à jour du dossier informatique

3.1 Ouvrir le Dossier 2, sélectionner le fichier « Extension logement gardien\_domotique.sma », et l'ouvrir avec le logiciel « 123\_SCHEMA ».

Réaliser l'implantation des appareillages modulaires KNX en suivant le tutoriel « Dossier1<sup>t</sup>/<sub>2</sub>Utilisation\_123Schéma.ppt »

### Imprimer le schéma.

### Enregistrer votre travail avant de fermer.

## 4 Pose et équipement du tableau

4.1 Récupérer le matériel auprès de votre professeur. Et remplir la case « Quantité ». Pour la suite du TP, les appareils KNX utilisés sont :

| Désignation                             | Référence              | Quantité |
|-----------------------------------------|------------------------|----------|
| Module 8 sorties volets ou stores 230V~ | Hager TXA228           |          |
| Module 10 sorties TOR 16A / 230V~       | Hager TXA207C          |          |
| Kallysta Poussoir KNX bus 6 entrées     | Hager WKT306           |          |
| ARTEC KNX 4 poussoirs Therm. Blanc      | Schneider MTN6212-4019 |          |
| Tableau pré-équipé                      | Hager                  |          |
| Câble BUS KNX                           | Câble                  |          |
| Fils rouge-bleu-orange-marron-noir      | Fils                   |          |
| Lampe avec douille                      | Lampe                  |          |
| Volets roulants                         | Cellule 3D             |          |

4.2 Citer les matériaux dans lesquels les fixations ci-dessous sont utilisées. Puis sélectionner, en cochant la case correspondante, celle utilisée pour fixer le coffret dans la cellule 3D.

| Cheville             |  |  |
|----------------------|--|--|
| Type de<br>matériaux |  |  |
|                      |  |  |

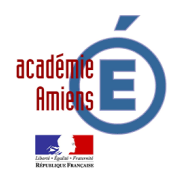

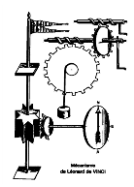

4.3 Cocher l'outillage nécessaire pour fixer votre tableau de distribution :

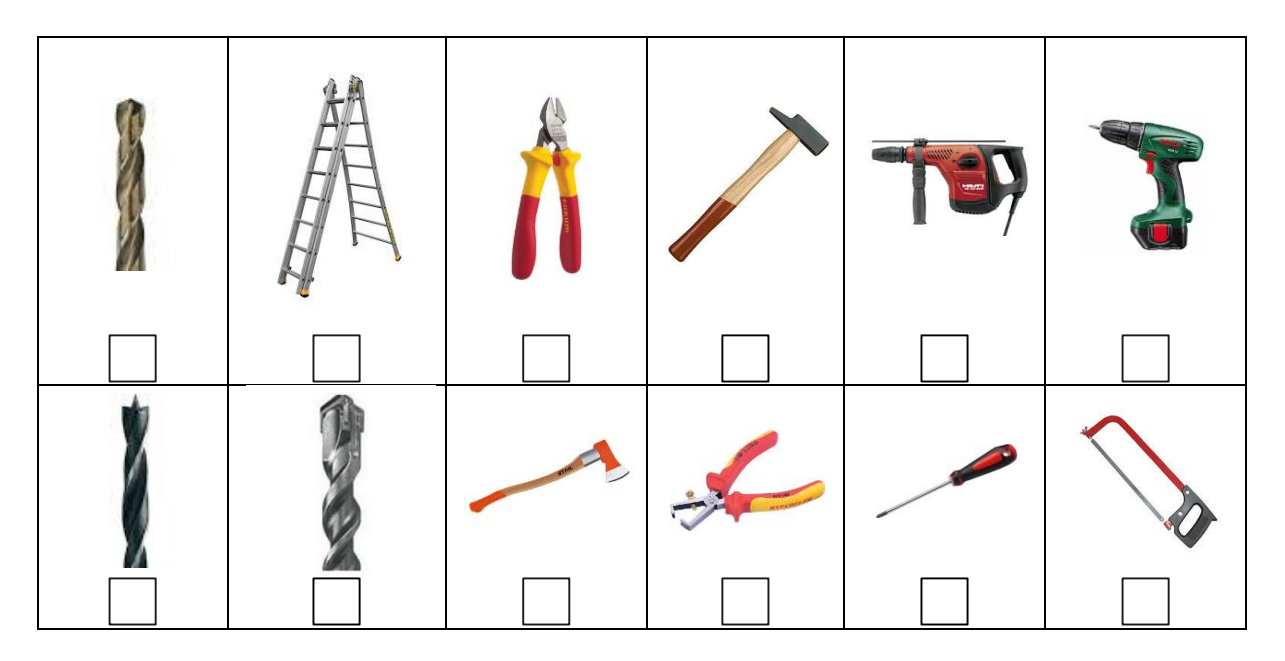

4.4 Demander au professeur dans quel espace de la cellule 3D vous devez installer ce tableau. Installer le coffret de distribution en respectant la norme NF C15-100.

L'essentiel de la norme NF C15-100 est disponible à l'adresse suivante : <u>http://www.hager.fr/professionnels/norme-electrique-nf-c15-100/123.htm</u>

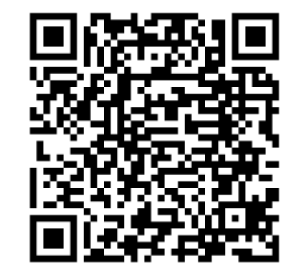

- 4.5 Compléter le coffret des appareillages récupérés en respectant votre schéma électrique imprimé à la question 3.1.
- 4.6 Réaliser le câblage de la question 1.4 dans les règles de l'art.
- Remplacer deux des interrupteurs actuels par les interrupteurs KNX :
- Interrupteur 6 touches à l'entrée
- Interrupteur thermostat près de la fenêtre

Tout les participants KNX sont déjà programmés.

**Faire vérifier** l'installation par votre professeur. Mettre en service, et vérifier le fonctionnement **avec votre professeur**.

# Bac Pro MELEC - E2 - Préparation d'une opération

| c | ρ | C | C | L | $\sim$ | n |
|---|---|---|---|---|--------|---|
| 0 | ີ | 0 | 0 |   | o      |   |

#### identité du candidat

n° candidat

établissement

Nom étab de formation

|               | N1                        | N2                                                        | N3                                    | N4                                                     |
|---------------|---------------------------|-----------------------------------------------------------|---------------------------------------|--------------------------------------------------------|
| coefficient 3 | Compétence non<br>acquise | Compétence en<br>cours<br>d'acquisition non<br>stabilisée | Compétence<br>partiellement<br>aquise | Compétence<br>totalement<br>acquise et<br>transférable |
|               | 0                         | 1/3                                                       | 2/3                                   | 3/3                                                    |

|    |                                                                | Position | ner le niveau de maît | rise de C1 sur 1 des | 4 niveaux |
|----|----------------------------------------------------------------|----------|-----------------------|----------------------|-----------|
| )% | C1 : Analyser les conditions de l'opération et son<br>contexte |          | x                     |                      |           |
|    | 06/20                                                          |          |                       |                      |           |

Les informations nécessaires sont recueillies

30

2

- Les contraintes techniques et d'exécution sont repérées
- Les contraintes liées à l'efficacité énergétique sont repérées
- Les risques professionnels sont évalués
- Les mesures de prévention de santé et sécurité au travail sont proposées
- Les contraintes environnementales sont recensées
- Les interactions avec les autres intervenants sont repérées
- Les habilitations et certifications nécessaires à l'opération sont identifiées

Positionner le niveau de maîtrise de C3 sur 1 des 4 niveaux

| 0% | C3 : Définir une installation à l'aide de solutions<br>préétablies |  |  |
|----|--------------------------------------------------------------------|--|--|
|    | 4/20                                                               |  |  |

• Le dossier technique des opérations est constitué et complet

La solution technique proposée répond au besoin du client et elle est pertinente

• La solution technique proposée intègre les enjeux d'efficacité énergétique

Positionner le niveau de maîtrise de C10 sur 1 des 4 niveaux

| 30% | C10 : Exploiter les outils numériques dans le contexte<br>professionnel |  |  |
|-----|-------------------------------------------------------------------------|--|--|
|     | 6/20                                                                    |  |  |

• Les applications numériques (logiciels\* de représentation graphique, de dimensionnement, de chiffrage, ...) sont exploitées avec pertii

• La recherche d'information est faite avec pertinence

· Les moyens et outils de communication numériques sont exploités avec pertinence

· Les moyens et outils de communication sont exploités de manière éthique et responsable

Positionner le niveau de maîtrise de C11 sur 1 des 4 niveaux

| 20% | C11 : Compléter les documents liés aux opérations |  |  |
|-----|---------------------------------------------------|--|--|
|     | 4/20                                              |  |  |

Les documents à compléter sont identifiés

Les informations nécessaires sont identifiées

Les documents sont complétés ou modifiés correctement

| Note proposée au jury de délibération                                                               | /20 | NOTE 2,0<br>calculée |
|----------------------------------------------------------------------------------------------------|-----|----------------------|
| Analyse du livret de suivi des acquisitions :                                                       |     |                      |
| Nombre de situations formatives relatives à E2<br>Nombre de situations du niveau BAC relatives à E2 |     |                      |

## Bac Pro MELEC - E31 - Réalisation d'une installation

#### session

identité du candidat

#### n° candidat

#### établissement

Nom étab de formation

|               | N1                        | N2                                                        | N3                                    | N4                                                     |
|---------------|---------------------------|-----------------------------------------------------------|---------------------------------------|--------------------------------------------------------|
| coefficient 4 | Compétence<br>non acquise | Compétence en<br>cours<br>d'acquisition<br>non stabilisée | Compétence<br>partiellement<br>aquise | Compétence<br>totalement<br>acquise et<br>transférable |
|               | 0                         | 1/3                                                       | 2/3                                   | 3/3                                                    |

| Positionner | le niveau | de maîtrise ( | de C2 sur 1 | des 4 niveaux |
|-------------|-----------|---------------|-------------|---------------|
|-------------|-----------|---------------|-------------|---------------|

| 30% | C2 : Organiser l'opération dans son contexte |  |  |
|-----|----------------------------------------------|--|--|
|     | 6 / 20                                       |  |  |

· Après inventaire, les matériels, équipements et outillages manquants sont listés

· Le bon d'approvisionnement ou bon de commande est complété

· Les tâches sont réparties en fonction des habilitations et des certifications des électriciens affectés

La répartition des tâches prend en compte l'avancement des autres intervenants

Les activités sont organisées de manière chronologique

· Les contraintes propres au poste de travail y compris environnementales sont prises en compte

• Les activités sont (ré)organisées en fonction des aléas (techniques, organisationnels, ...)

Les règles de santé et de sécurité au travail sont respectées

Le poste de travail est organisé avec ergonomie

· Le poste de travail est approvisionné en matériels, équipements et outillages

· Le lieu d'activité est restitué quotidiennement propre et en ordre

#### Positionner le niveau de maîtrise de C4 sur 1 des 4 niveaux

| 50% | C4 : Réaliser une installation de manière éco-<br>responsable |  |  |
|-----|---------------------------------------------------------------|--|--|
|     | 10/20                                                         |  |  |

Les matériels sont posés conformément aux prescriptions et règles de l'art

· Le façonnage est réalisé conformément aux prescriptions et règles de l'art

· Les câblages et les raccordements sont réalisés conformément aux prescriptions et règles de l'art

• Les adaptations techniques nécessaires sont réalisées

Les réalisations respectent les contraintes liées à l'efficacité énergétique

· Les autocontrôles sont réalisés et les fiches d'autocontrôles sont complétées

Les déchets sont triés et évacués de manière sélective

Le consommable est utilisé sans gaspillage

· Les règles de santé et de sécurité au travail sont respectées

· Les procédures de respect de l'environnement des lieux et des biens sont appliquées

### Positionner le niveau de maîtrise de C12 sur 1 des 4 niveaux

| 20% | C12 : Communiquer entre professionnels sur<br>l'opération |  |  |
|-----|-----------------------------------------------------------|--|--|
|     | 4/20                                                      |  |  |

· Les informations nécessaires à la communication (les contraintes des autres intervenants, les aléas rencontrés, les consignes de la

Les contraintes techniques sont expliquées

Les choix technologiques sont argumentés

· Les choix économiques sont expliqués

· Les contraintes techniques liées à la performance énergétique de l'installation sont expliquées

L'état d'avancement de l'opération est justifié

Les difficultés sont remontées à la hiérarchie

| Note proposée au jury de délibération                                                                 | /20 | NOTE<br>calculée |
|----------------------------------------------------------------------------------------------------|-----|------------------|
| Analyse du livret de suivi des acquisitions :                                                         |     |                  |
| Nombre de situations formatives relatives à E31<br>Nombre de situations du niveau BAC relatives à E31 |     |                  |